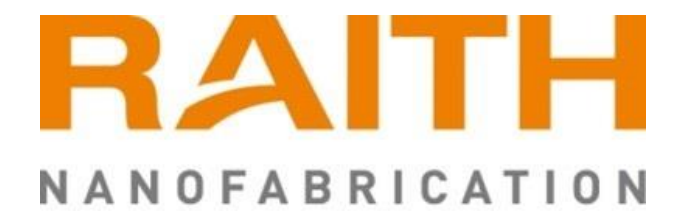

# EBPG5200 (plus) Linux Workstation Notes

### Copyright

Copyright RAITH nanofabrication. All rights reserved.

This software and its associated documentation contain confidential and proprietary information of which the Copyright and other intellectual property rights belong to RAITH nanofabrication unless otherwise indicated. The software and its documentation are furnished under a license agreement and may be used or copied only in accordance with the terms of the license agreement. No part of the software or documentation may be reproduced, transmitted, or translated in any form or by any means, electronic, mechanical, manual, or otherwise, without prior written permission of RAITH nanofabrication or as expressly provided by the license agreement.

All reasonable steps have been taken to ensure that this publication is correct and complete, but should any user be in doubt about any detail, clarification may be sought from RAITH nanofabrication or their accredited representatives. The information in this document is subject to change without notice and should not be construed as a commitment by RAITH nanofabrication. RAITH nanofabrication accepts no responsibility for any errors that appear in this document.

# **TABLE OF CONTENTS**

| 1.  | Abou | ut this document                               | 5 |
|-----|------|------------------------------------------------|---|
| 1   | .1   | Description                                    | 5 |
| 1   | .2   | History of document B906572 changes            | 5 |
| 1   | .3   | Symbol and signal words used in this document5 | 5 |
| 2.  | Syst | em specific information6                       | 3 |
| 3.  | How  | to use projects                                | 7 |
| 4.  | How  | to maintain BEAMS 8                            | 3 |
| 4   | .1   | Beams-script                                   | 3 |
| 4   | .2   | Upgrading BEAMS                                | 3 |
| 5.  | Docu | umentation                                     | 9 |
| 6.  | Netw | /ork10                                         | ) |
| 7.  | Conr | nections11                                     | 1 |
| 8.  | Raid | 1 storage                                      | 2 |
| 8   | .1   | Prepare RAID-1: disk mirror                    | 2 |
| 8   | .2   | Install Linux with created Installation Media  | 3 |
| 8   | .3   | raid-status                                    | 3 |
| 8   | .4   | Failing disk17                                 | 7 |
| 9.  | Mail | Setup18                                        | 3 |
| 10. | Li   | nux Tools                                      | ) |
| 11. | B    | ackup21                                        | 1 |
| 12. | Li   | nux (Re)Installation                           | 2 |
| 1   | 2.1  | Automatically using a kickstart file           | 2 |
| 1   | 2.2  | Manual Linux installation                      | 2 |
| 13. | V    | ideo driver                                    | 3 |
| 14. | S    | PLC (RE)install                                | 1 |
| 1   | 4.1  | Flash CFast card                               | 1 |
| 15. | R    | AITH access to the machine                     | 5 |
| 16. | R    | GS26                                           | 3 |
| 1   | 6.1  | RGS through a ssh tunnel 26                    | 3 |

# 1. ABOUT THIS DOCUMENT

### 1.1 Description

This document explains how to work with the EBPG5200 (Plus) Linux Workstation also referred to as the Master Control Computer (MCC).

Items explained include system specific information, how to maintain applications (BEAMS software) and how to maintain the computer itself.

The internal workings of applications are not discussed. For more details on applications please refer to the documentation on the MCC itself (see also chapter 5).

#### 1.2 History of document B906572 changes

| Date          | Release # | Description of changes  | ECR # |
|---------------|-----------|-------------------------|-------|
| April 1, 2022 | V4.0      | New release             | -     |
| June 29, 2022 | V4.1      | Note: SATA vs M.2 disks | -     |

#### 1.3 Symbol and signal words used in this document

| Signal word | Description                                                                      | Symbol |
|-------------|----------------------------------------------------------------------------------|--------|
| Caution     | Obey the instruction. If not, this can cause damage to the system.               |        |
| Note        | A note gives more information, to make it easier to do the steps in a procedure. | i      |
| Reference   | Extra information in other documents.                                            |        |

# 2. SYSTEM SPECIFIC INFORMATION

Table 1: System specific Information

| Hardware            |                                                  |  |  |  |
|---------------------|--------------------------------------------------|--|--|--|
| Base system         | Z8                                               |  |  |  |
| Storage             | 2*512GB SSD → RAID 1                             |  |  |  |
| Memory              | 16 GB memory                                     |  |  |  |
| Software            |                                                  |  |  |  |
| Operating System    | Red Hat Enterprise Linux (RHEL) 7, 64bit         |  |  |  |
| Network Information |                                                  |  |  |  |
| Hostname            | a2xx                                             |  |  |  |
| Account Number      |                                                  |  |  |  |
| Subscription key    | (see Red Hat Enterprise Linux registration card) |  |  |  |
| Red Hat login name  |                                                  |  |  |  |
| Red Hat password    |                                                  |  |  |  |
|                     | User Information                                 |  |  |  |
| root                | beamwriter                                       |  |  |  |
| beams               | beamwriter                                       |  |  |  |
| pg                  | beamwriter                                       |  |  |  |

Included with the system is a Red Hat Enterprise Linux workstation registration card (see picture below) giving access to Red Hat software and support for the duration of 1 year.

For more information on subscriptions have a look at the Red Hat subscription model FAQ <u>https://www.redhat.com/en/about/subscription-model-faq</u>

Although systems can receive patches and bug fixes after registration, Raith does not recommend modifying the workstation that controls the EBPG5200. Installing these patches and bug fixes is at the customer's own risk.

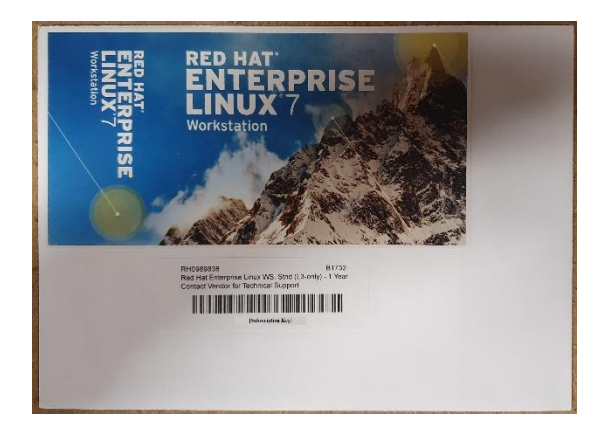

### 3. HOW TO USE PROJECTS

BEAMS commands make use of environment variables which point to directories wherein to write files or wherefrom to read files. Directly after login, these environment variables have these default values:

```
PG_BIN="/home/pg/bin"
PG_JOBS="/home/pg/jobs"
PG_LOG="/home/pg/log"
PG_PATTERNS="/home/pg/patterns"
PG_SCRIPTS="/home/pg/scripts"
```

The default directory is the home directory: /home/pg, of the user 'pg'. The 'pg' environment is created in such a way that the 'pg' user can organize data-files into projects. This is accomplished with the tool "ce" (change environment).

[pg@a2xx pg]~> ce service

If the project "service" doesn't exist, "ce" first asks for confirmation to create the project then the current directory (pwd) is changed to:

/home/pg/users/service

Also the environment variables shown above, are changed to:

```
PG_BIN="/home/pg/users/service/bin"
PG_JOBS="/home/pg/users/service/jobs"
PG_LOG="/home/pg/users/service/log"
PG_PATTERNS="/home/pg/users/service/patterns"
PG_SCRIPTS="/home/pg/users/service/scripts"
```

There is also a file ".service" in the "service" project directory that will be executed every time the user executes "ce service". You can include any command in this file to make a default setup when this project is entered.

# 4. HOW TO MAINTAIN BEAMS

The user 'beams' owns all the BEAMS applications. If the BEAMS software has to be upgraded, logon as the 'beams' user.

#### 4.1 Beams-script

A script called "beams" exists in the home-directory of the user 'beams'. With this script the releases of BEAMS can be maintained. This includes: downloading new BEAMS releases, installing/extracting releases and even downgrading.

Go to the "beams" directory:

[beams@a2xx ~]\$ cd ~

In this directory the script "beams" can be executed:

[beams@a2xx ~]\$ beams

Usage:

beams <version> [-ghixs]

Type "beams --help" for detailed help.

As the bottom line says, type "beams --help".

Read this detailed help carefully.

#### 4.2 Upgrading BEAMS

The first step in upgrading BEAMS is to look for available releases and check which release is currently installed. The option "--show" does all of this:

[beams@a2xx ~]\$ beams --show

If a new BEAMS release is available, e.g. "v09\_13a", install/upgrade it by typing:

[beams@a2xx ~]\$ beams v09 13a --get --install

Although a new BEAMS release can be downloaded and installed in a single action as shown above, it is recommended to do this in two separate steps.

First download the release v09\_13a from the RAITH ftp server:

[beams@a2xx ~]\$ beams v09 13a --get

Then extract and install BEAMS release v09\_13a:

[beams@a2xx ~]\$ beams v09 13a --install

That's all to upgrading BEAMS.

### 5. DOCUMENTATION

The BEAMS software includes documentation files in html format and manual-pages. To get a full list of available "pg" commands, enter the next command:

[pg@a2xx pg]~> man pg

For detailed help on a particular "pg" command see the header "SEE ALSO" in the above manual page, e.g.:

[pg@a2xx pg] ~> man pg adjust

Also for the HILL-SHELLY programming interface and "gpf" functions, manual pages are available. Unfortunately a complete list of all HILL-SHELLY functions is not available, but a HILL-SHELLY function can be found by appending a corresponding "pg" command after "hill\_", e.g.

[pg@a2xx pg] ~> man hill adjust

The list of "gpf" functions can be displayed by:

[pg@a2xx pg]~> man gpf

For both of these types of functions see the header "SEE ALSO" to get detailed help on a particular function.

Exactly the same text, but in html format is also available. The home page in the browser looks something like this:

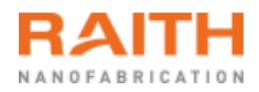

# A2xx Home Page

2016 Raith nanofabrication

**Documentation on A2xx** 

### **Documentation outside A2xx**

BEAMS SPLC PG notes Linux Know How Bash Shell Scripts Red Hat CATS at Synopsys Beamer at Genisys Apache Mozilla The Linux Kernel Archives vim text editor Python Tutorial Advanced Bash

Made by <u>R. Pijnenburg</u>

In the left column reside the links to documentation on the Master Control Computer itself.

# 6. NETWORK

To change the network settings (e.g. when the EBPG5200 is relocated), execute:

[root@a2xx ~] # nm-connection-editor

The next window appears:

|             | Network Connections | -     |        | ×   |
|-------------|---------------------|-------|--------|-----|
| Name        |                     | Last  | Used   | -   |
| ▼ Ethernet  |                     |       |        |     |
| System eno1 |                     | 3 min | utes a | ago |
| enp9s0f2    |                     | 3 min | utes a | ago |
| ▼ Bridge    |                     |       |        |     |
| virbr0      |                     | 3 min | utes a | ago |
|             |                     |       |        |     |
|             |                     |       |        |     |
|             |                     |       |        |     |
|             |                     |       |        |     |
|             |                     |       |        |     |
|             |                     |       |        |     |
|             |                     |       |        |     |
| + - 🜣       |                     |       |        |     |

Only change the settings of device "eno1" (click the sprocket). Ask the local network manager for the details (IP address, Name servers and Domain) to get the MCC connected to the Internet/Local network.

After changing the settings, restart the network:

[root@a2xx ~]# service network restart

NOTE: If a firewall is required: See:

[root@a2xx ~]# firewall-config

# 7. CONNECTIONS

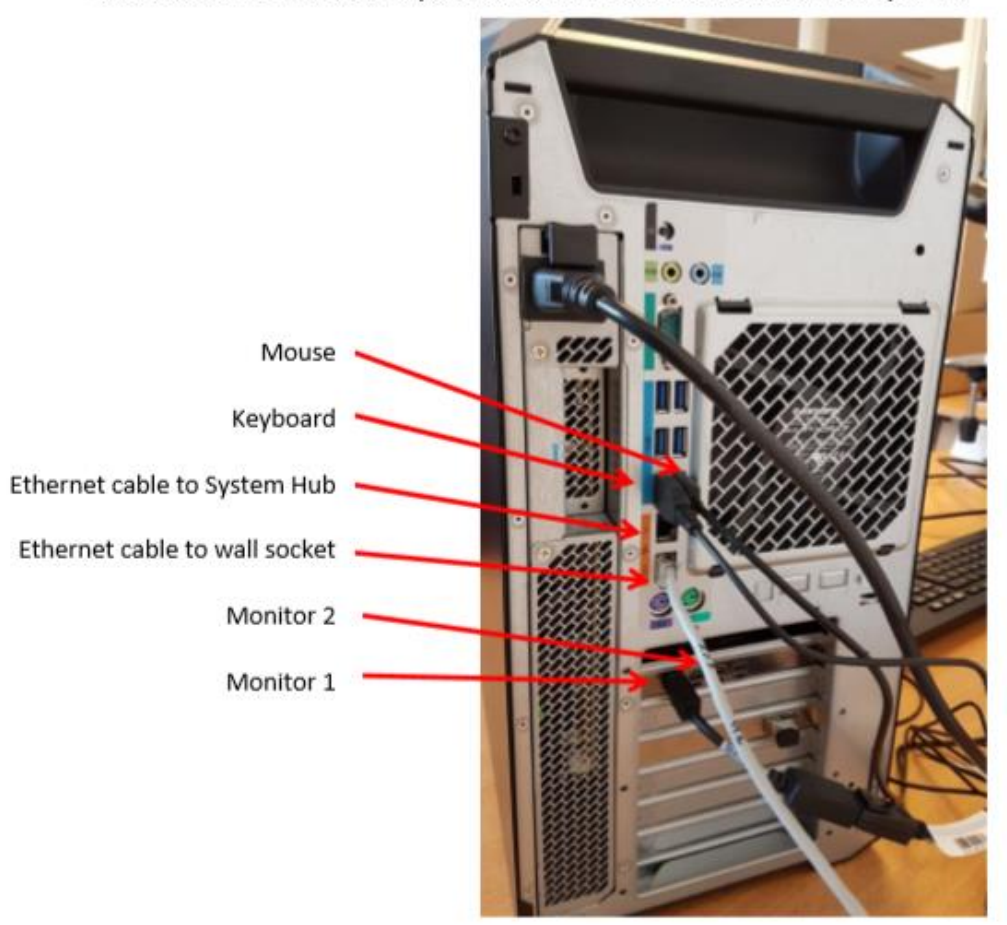

Connect the monitors, the keyboard and the mouse as illustrated in the picture

# 8. RAID 1 STORAGE

The MCC is delivered with a hardware RAID 1 implementation, which consists of a controller on the motherboard and 2 512GB SSD-disks. These two disks make, together one 512GB storage volume. With RAID 1, a storage volume exists of 2 disks, which are identical mirrored. If one disk fails, the computer still keeps on running with the other disk.

#### 8.1 Prepare RAID-1: disk mirror

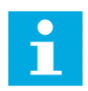

#### Note:

This paragraph is applicable for systems with **SATA-disks** only. For systems with **M.2-disks**, continue with the next paragraph. M.2-disks are configured automatically with software RAID 1 during installation of the Operating System.

• Turn on the computer and press <ESC>, in the Startup Menu, select BIOS setup (F10).

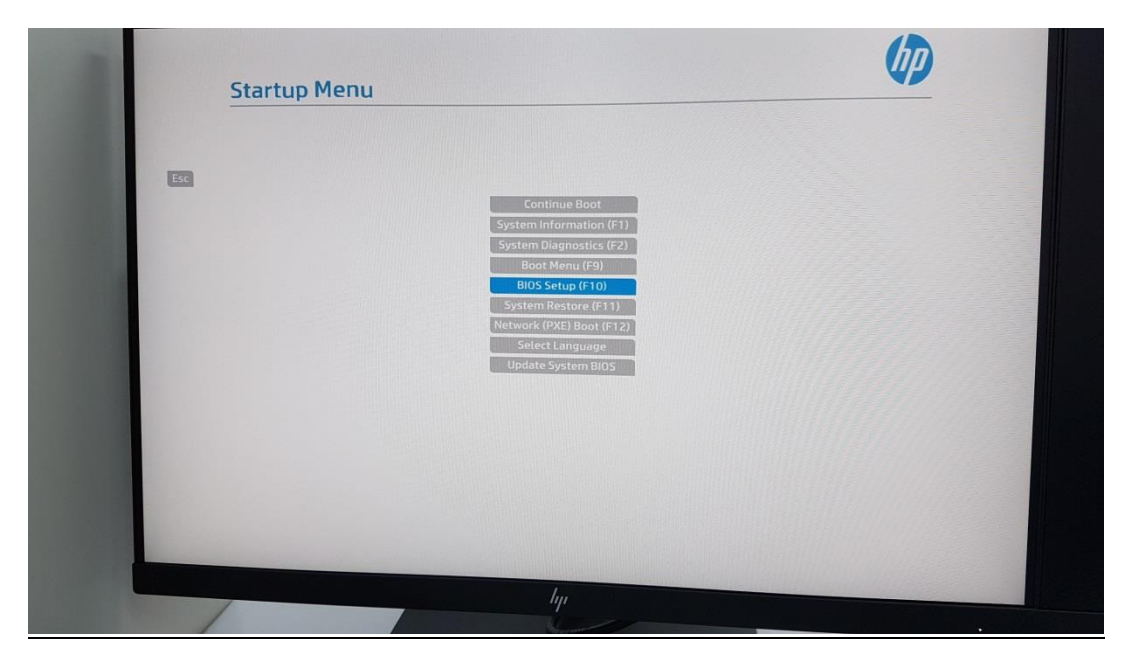

• Go to the UEFI Drivers tab and select the Intel(R) VROC SATA Controller

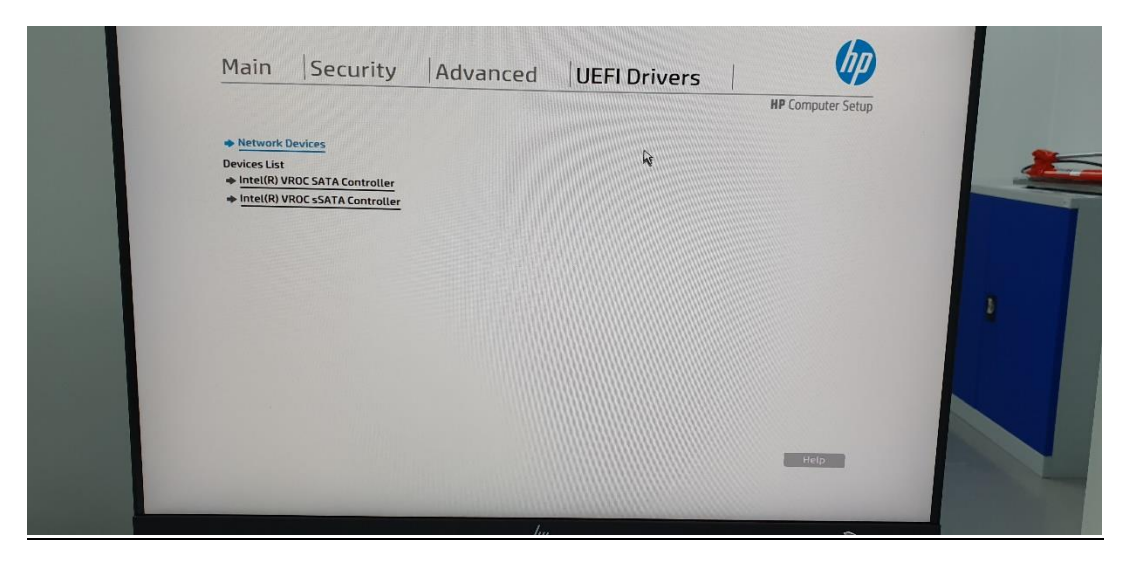

• Select Create RAID Volume

|                                                  | Jucculty plat                                                | rancea joerroit                              | HP Computer | Setup |
|--------------------------------------------------|--------------------------------------------------------------|----------------------------------------------|-------------|-------|
|                                                  | IC 6.1.0.1017 SATA Driver                                    |                                              |             |       |
| ◆ <u>Create</u> F                                | IAID Volume                                                  | <i>/////</i> /////////////////////////////// |             |       |
| Non-RAID                                         | Physical Disks:                                              |                                              |             |       |
| <ul> <li>➡ Port 0,</li> <li>➡ Port 1,</li> </ul> | MTFDDAK512TDL-1AW1ZABHA SN:U<br>MTFDDAK512TDL-1AW1ZABHA SN:U | UHWSL012RCWV36, 476.946B                     |             |       |
|                                                  |                                                              |                                              |             |       |
|                                                  |                                                              |                                              |             |       |
|                                                  |                                                              |                                              |             |       |

• Select RAID1 (Mirror)

| Main Security                 | Advanced  UEF                      | -I Drivers                             | Computer Setup |  |
|-------------------------------|------------------------------------|----------------------------------------|----------------|--|
|                               |                                    |                                        |                |  |
| Create RAID Volume            |                                    |                                        | î              |  |
| Name:                         | Volume0 🞯                          |                                        |                |  |
| RAID Level:                   | RAIDO(Stripe)                      |                                        |                |  |
| Select Disks:                 |                                    | 11111111111111                         |                |  |
| Port 0. MTFDDAK512TDL-1AW12   | ABHA SN:UHWSL01ZRCWV3M, 476.94GB   | 0                                      |                |  |
|                               | 40044 CHURLINE 0170CH0/26 476 0460 | IIIIIIIIIIIIIIIIIIIIIIIIIIIIIIIIIIIIII |                |  |
| Port 1, MTFDDAK512TDL-TAW1    | ZABHA SN:0HW3L012RCWV30, 470.5400  | •                                      |                |  |
|                               |                                    | 1111111                                |                |  |
| Strip Size:<br>Capacity (GB): | 0.00 @                             | CONTRACTOR OF MANY                     |                |  |
|                               |                                    |                                        |                |  |
|                               |                                    |                                        | Help           |  |

• Select the drives to add to the RAID Volume

|                    |                                  |                                                                                                    | HP Computer Setup |                                |
|--------------------|----------------------------------|----------------------------------------------------------------------------------------------------|-------------------|--------------------------------|
| Create RAID Volume |                                  |                                                                                                    | ^                 | -                              |
| Name:              | Volume0 🚱                        |                                                                                                    |                   |                                |
| RAID Level:        | RAID1(Mirror)                    | ]0                                                                                                    |                   |                                |
| Select Disks:      | EDELOUT/HINNN                    | MARCOLLIN MARCOLLING                                                                                                    |                   |                                |
| Port 0, MTFDDAK51  | 2TDL-1AW1ZABHA SN:UHWSL01ZRCWV3M | I, 476.94GB                                                                                                    |                   |                                |
| × Ť                |                                  |                                                                                                    |                   | 4                              |
| Port 1, MTFDDAK51  |                                  | . 476.94GB 🕜                                                                                                    |                   |                                |
| ×                  | 100 Mar 100 Mar 100              | THE OWNER AND A DESCRIPTION OF A DESCRIPTION OF A DESCRIP |                   |                                |
| Capacity (GB):     | 0.00 🙆                           | Martin and a state of the state of the state |                   |                                |
| crosto Volume      | -                                |                                                                                                    |                   |                                |
| in treate volume   |                                  |                                                                                                    | ~                 |                                |
|                    |                                  |                                                                                                    | Help              | and the second division of the |

• Click on Create Volume

| <u></u>                   |                                    | HP Computer Setup | 1 |
|---------------------------|------------------------------------|-------------------|---|
| Create RAID Volume        |                                    | <b>^</b>          |   |
| Name:                     | Volume0 🔞                          |                   |   |
| RAID Level:               | RAID1 (Mirror)                     |                   |   |
| Select Disks:             |                                    |                   |   |
| Port 0, MTFDDAK512TDL-1AW | IZABHA SN:UHWSL01ZRCWV3M, 476.94GB |                   |   |
| Port 1. MTFDDAK512TDL-1AW | 1ZABHA SN:UHWSL01ZRCWV36, 476.94GB |                   |   |
| ×                         | 0                                  |                   |   |
| Capacity (GB):            | 453.08 🚱                           |                   |   |
|                           |                                    |                   |   |
| ♦ Create Volume ②         |                                    |                   |   |

• The BIOS should now show the following Volume details

|                                                             | HP Computer Setup |  |
|-------------------------------------------------------------|-------------------|--|
| Intel(R) VROC 6.1.0.1017 SATA Driver                        |                   |  |
| Create RAID Volume                                          |                   |  |
| RAID Volumes:<br>Volume0, RAID1(Mirror), 453.086B, Normal @ |                   |  |
|                                                             |                   |  |
|                                                             |                   |  |
| R                                                           |                   |  |
|                                                             |                   |  |
|                                                             | Help              |  |

Go back to the Main tab and select Save Changes and Exit

|                                                       |         | HP Computer Setup |  |
|-------------------------------------------------------|---------|-------------------|--|
| System Information     System Diagnostics             |         |                   |  |
| BIOS Event Log     Update System BIOS                 |         |                   |  |
| Change Date And Time     System IDs                   |         |                   |  |
| Replicated Setup                                      |         |                   |  |
| Save Custom Defaults     Apply Custom Defaults and    | nd Exit |                   |  |
| Apply Factory Defaults a     Jignore Changes and Exit | nd Exit |                   |  |
| Save Changes and Exit                                 |         |                   |  |

• In the next screen, select Yes.

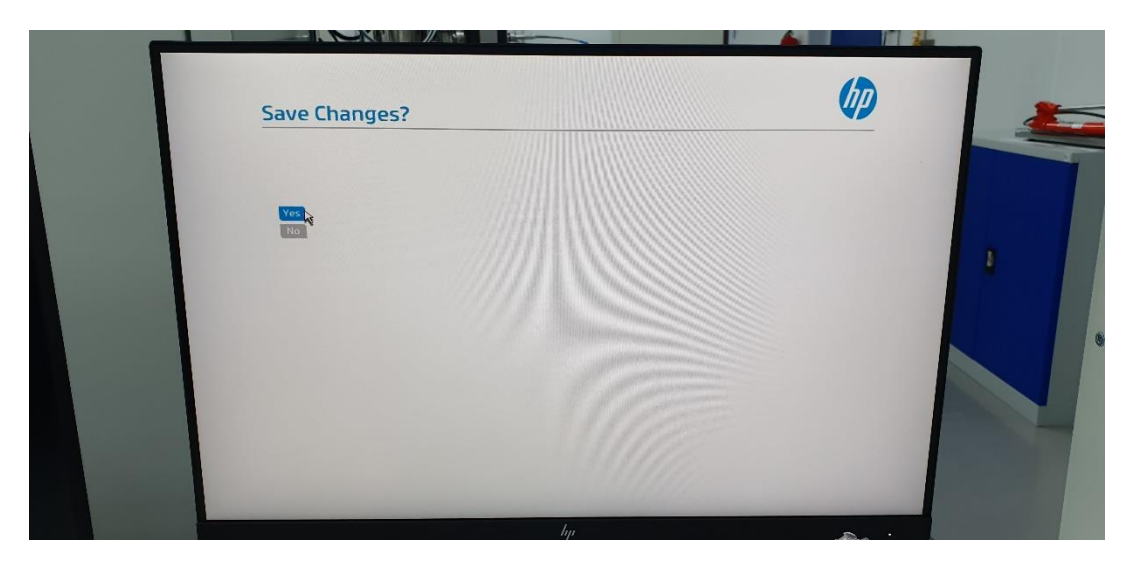

- The system will now power off and switch on again. Make sure, the installation media (USB stick or DVD) is inserted.
- The computer will boot from the installation media.
- If not, check the boot order in the BIOS setup Advanced tab. Normally the boot order should be correct.

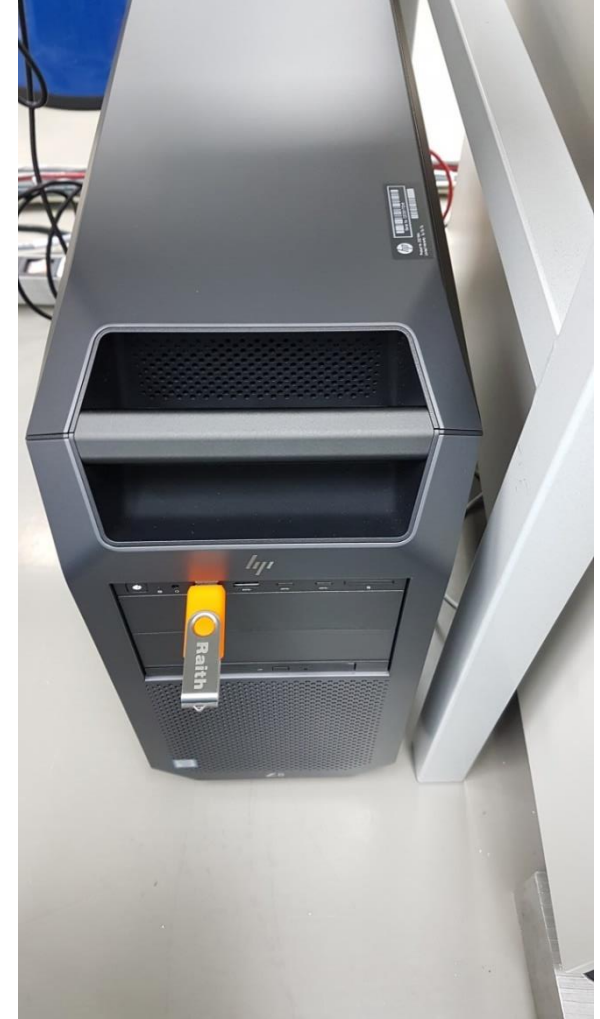

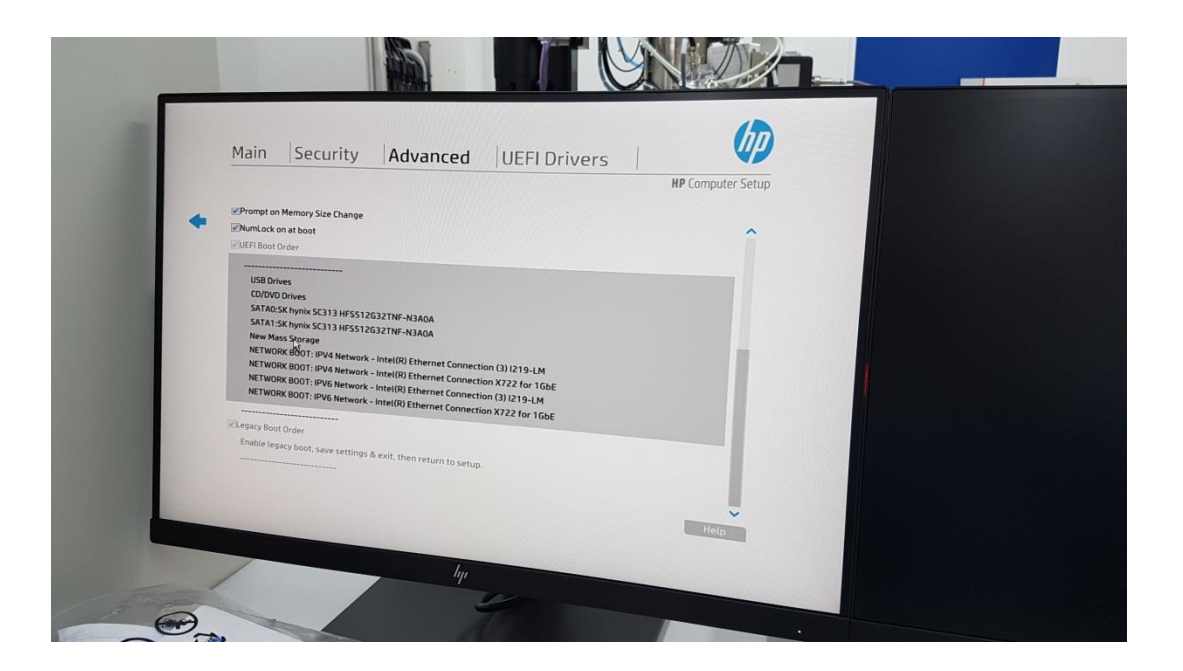

#### 8.2 Install Linux with created Installation Media

The Installation Media has a "kickstart" file which contains the entire installation of the system as how it is delivered. This includes packages from the Linux distribution as well as some extra required packages.

When the boot menu appears on the screen select the option: "Install A2xx (MCC)" with the up/down arrow keys and press 'Enter'. Mind that "Install A2xx (MCC)" is just an example

The automatic standard installation procedure starts and will install all required software with the user accounts etc. When this option is chosen, everything will be installed automatically without any interaction of the user.

#### 8.3 raid-status

Login as the 'root' user and check the status of the storage volume with "raid-status".

[root@a2xx ~] # raid-status

/dev/mapper/rhel\_a2xx-root:

Version : 0.90

Raid Level : raid1

Array Size : 52428800 (50.00 GiB 53.69 GB)

Used Dev Size : 475088896 (453.08 GiB 486.49 GB)

Raid Devices : 2

Total Devices : 2

Preferred Minor : 126

Persistence : Superblock is not persistent

State : clean

Active Devices : 2

Working Devices : 2

Failed Devices : 0 Spare Devices : 0 Number Major Minor RaidDevice State 0 8 0 0 active sync /dev/sda 2 8 16 1 active sync /dev/sdb

To monitor the raid status, the command mdadm is executed in the background. Any status equal to "Fail" generates an email to the "root" user. The user can be changed by editing /etc/mdadm.conf and modifying the line:

MAILADDR root

For more info on the mdadm command see the manual pages.
[root@a2xx ~]# man mdadm

#### 8.4 Failing disk

If one disk has failed for whatever reason, replace the failed disk with a disk which is at least as large as the original disk. The disks are hot swappable. The RAID-controller should automatically start to rebuild/synchronize the replacement disk. Use the utility raid-status again to see if the volume is rebuilding.

If no replacement disk is available the failed disk can also be removed but a replacement disk must be inserted as soon as possible.

### 9. MAIL SETUP

To send an email, the system settings may have to be changed. To see whether changes have to be done, send a test email as follows:

```
[pg@a2xx pg]~> mail -s "1st test from a2xx" user@domain.com
bla bla
ctrl/d
Cc: <return>
[pg@a2xx pg]~>
```

Replace user@domain.com with a valid email address.

If the email is not received check the IP-address of the hostname a2xx in:

/etc/hosts

like:

```
127.0.0.1 localhost.localdomain localhost
127.0.0.2 a2xx
```

The localhost IP-address of 127.0.0.2 for a2xx is valid, but it is better to change this to the real IP-address of the computer.

Next setup postfix, login as root and edit the file:

/etc/postfix/main.cf

and append the next line to it:

relayhost = <IP-address>

wherein *<IP-address>* is the IP-address of the mail server. In case the system is moved, change this IP-address accordingly. Ask the local network manager for the proper IP-address of the SMTP mail-server.

Finally append at least one of the next lines to main.cf.

mydomain = <domain name> (e.g. raith-litho.com)

and/or

myhostname = a2xx.<domain name> (e.g. a2xx.raith-litho.com)

After these lines are added, save and close this file.

Now startup the *postfix* service and let it startup after every reboot:

[root@a2xx ~]# service postfix start
[root@a2xx ~]# chkconfig postfix on

Do the mail test again:

[pg@a2xx pg] -> mail -s "2nd test from a2xx" user@domain.com

bla bla ctrl/d Cc: <return> [pg@a2xx pg

Possible other reasons for the email not being received are that no MX records exist in the (internal) DNS-server and/or clients are not allowed to directly send mail via SMTP. Contact the local network manager to verify these settings.

### **10. LINUX TOOLS**

On the MCC a set of tools are installed. These tools can be displayed by the command "tools":

```
[pg@a2xx pg]~> tools
RAITH Linux tools V02.02 (28-OCT-2015)
astyle backup bye cs
dump_nfs evaluate fbfiles findf
gnome listpath lo preference
purge rar search selinux
spaces2underscores systools tar_gz_disk tar_gz_ftp
tar_gz_nfs tools tree val2var2lists
vms2linux Xcommands
```

To get more detailed help (as mentioned in the bottom of above output) enter:

[pg@a2xx pg]~> tools <tool>

### 11. BACKUP

Although the MCC has a RAID 1 storage system, creating backups is always recommended.

Backups must always include at least the critical files. These are all the files in the /home/pg and /home/beams directories.

The Linux-tools package, which is described briefly in the previous chapter, provides a couple of different backup facilities, see the command "backup"

```
[root@a2xx ~]# backup
Backup procedures
See:
   tar_gz_ftp --help
   tar_gz_nfs --help
   dump_nfs --help
[root@a2xx ~]#
```

With these "backup" facilities the selected critical files/directory trees can be backed up and transferred over the network to another computer.

When shipped the tar\_gz\_ftp is automatically running once a week creating backup files in the /home/tar.gz directory. These files can be manually copied to external media for safeguarding or transferred over the network to another computer.The name of the target computer to which the backup has to be transferred using the FTP protocol can be set by replacing the line TARHOST=\$HOSTNAME in the editable section of the tar\_gz\_ftp.cron file. Replace the variable \$HOSTNAME with the name of the host to receive the backup files. Also don't forget to modify username and password (TARUSER and TARPASS respectively). The file tar\_gz\_ftp can be found in the /opt/linux\_tools/backup directory.

# 12. LINUX (RE)INSTALLATION

In the event the Linux operating system has to be reinstalled for whatever reason, Installation Media in the form of a DVD or USB thumb drive is included with the computer system. This installation media contains a distribution of Red Hat Enterprise Linux plus additional software (BEAMS, drivers, etc.). A backup of at least the directories: /home/beams and /home/pg must exist for a full recovery of the system.

To reinstall Red Hat Enterprise Linux, put the DVD into the DVD-drive or insert the USB thumb drive into a free USB port and (re)boot the computer. Be sure the boot order in the BIOS/UEFI settings are to boot from the DVD-drive or USB thumb drive first (before the internal hard drive).

From the installation media, two types of installation are possible:

- Automatically using a kickstart file
- Manual Linux installation

#### 12.1 Automatically using a kickstart file

The installation media has a kickstart file (automatic answer file) which installs all the software without interaction from the user. The only requirement is that the system is a Z8 as described in the chapter "System Specific Information".

When the welcome screen with the installation options appears on the screen, select the option "a2xx'' with the up/down arrow keys and press enter.

By selecting "a2xx'', the automatic installation procedure begins and will install everything that is needed to control the EBPG5200, including the BEAMS software with the user accounts etc. etc. This will be a clean installation without any machine specific data (Global Data)

#### 12.2 Manual Linux installation

Once the Welcome screen with the installation options appears on the screen, select the default installation option: "Install or upgrade an existing system" and press enter:

After a while, the graphical installation procedure appears on the screen.

There are only 4 installation issues which have to be taken care of:

- 1) Make the swap-space at least twice as large as the installed memory. However, if a lot of memory is required, then make it for example 16000 MB.
- 2) When the firewall is enabled at least Ethernet device eth1 has to be trusted. Further to be able to access interactively at port 22-tcp (=ssh) has to be trusted as well. When RGS will be used port 42966-tcp must also be trusted.
- 3) Network setting for eth1: = 192.168.2.200, netmask = 255.255.255.0

There is no need to create a user account during the installation of Linux.

After the reinstallation of Red Hat Enterprise Linux, the backed up home directories must be restored. Transfer the backup files: a2xx\_beams\_<date>.tar.gz and a2xx\_pg\_<date>.tar.gz to the reinstalled system and extract them:

[root@a2xx ~]# cd /home [root@a2xx home]# tar -xzf a2xx\_beams\_<date>.tar.gz [root@a2xx home]# tar -xzf a2xx pg <date>.tar.gz

To setup the "beams" and "pg" environments, execute these commands:

[root@a2xx ~]# cd /home/beams/.beams/setup [root@a2xx setup]# ./setup mcc a2xx --upg

# 13. VIDEO DRIVER

The MCC is shipped with a nVidia graphics card and two monitors. The driver for this card is already installed. If security patches and updates are installed, the situation can occur that one of these patches or upgrades is a Linux Kernel update. If this is the case one of the monitors may not switch on after a reboot of the MCC. This is because the pre-installed nVidia driver is a so-called proprietary driver and needs to be rebuild/linked for the new kernel.

This task can be performed by the driver installer using the following steps:

- When sitting behind the MCC computer simultaneously press <CTRL>,<ALT>,<F2>. This will cause the dispay to switch to a text console (the graphical console is still available when pressing <CTRL>,<ALT>,<F1>). This step is not required when accessing the MCC remotely (SSH)
- 2) Log on as the "root" user (password is shown in table 1).
- 3) Change to the nVidia directory (cd nVidia)
- 4) Run the installer with the upgrade option (./nv.install -u)

This will close the graphical console and re-install the nVidia driver). After installation is finished the graphical console should be started again with both monitors activated.

# 14. SPLC (RE)INSTALL

#### 14.1 Flash CFast card

The MCC has a complete setup for configuring and flashing the CFast card. To create the CFast card, follow next steps:

- Login as "root" on a2xx's MCC.

[pg@a2xx ~]\$ su - root

- Go to the "CompactFlash" directory:

[root@a2xx ~]\$ cd CompactFlash

- Put a USB CFast-reader into a free USB port of the MCC and enter next command:

[root@a2xx CompactFlash]\$ sh create\_compact\_flash

1st parameter must be an APC configuration:

APC810\_00 APC810\_01 APC810\_11 APC910\_06

This command will need a valid APC-configuration. With above command the possible APC-configurations are displayed.

Then:

```
[root@a2xx CompactFlash]$ sh create compact flash APC910 06
```

```
Delete all partitions on /dev/sdc
Copy Master Boot Record of first partition: /dev/sdcl
Copy System partition to first partition
Create other partitions
Format partition 2-4
Mount partition 2-4 and copy stuff to it
```

```
Next questions need only an answer:
  "yes" (=true=1) or
  "no" (=false=0)
```

Two options have to be set for the specific machine. These are:

"Pneumatic Loader" (=0) or "Servo Loader" (=1)

"2 position cassette" (=0) or "10 position cassette" (=1)

For a2xx:

Has servo loader: no

Has 10 positions: no

- Once the prompt is back, take out the CFast card from reader and put it in slot "CFast" of the APC910.
- Turn on the APC910

# **15. RAITH ACCESS TO THE MACHINE**

For the best and quickest support by the RAITH engineers access to the machine: a2xx with SSH is required. SSH (Secure Shell) is a TCPIP protocol for creating a secure connection over an unsecure network by means of data encryption. The most important functions of ssh are:

- Secure Interactive login (ssh)
- Secure file transfer (sftp)
- Secure tunnelling (ssh -L<port>:<host>:<port>)

An extra security item is to only allow the RAITH IP-address to get through the local networks firewall and access the machine. The IP-addresses of RAITH are:

| Best (nl) | 62.132.232.130 |
|-----------|----------------|
| Troy (us) | 66.109.51.51   |

### 16. RGS

HP Remote Graphics Software (RGS) is a high-performance remote desktop connection protocol. The sender part is already installed on a2xx and is ready to be used. To make use of RGS a sender and a receiver is needed. The sender installed on the a2xx computer system can be accessed by a receiver for which a Linux and a Windows version are included on the Installation Media delivered with the MCC. The receiver must be installed on another system in the network which can "see" the a2xx computer system.

Windows version:

raith/rgs/receiver/win32/Setup.exe

Execute this file in a Windows environment and follow the steps to install it.

Linux 64bit version

raith/rgs/receiver/x86 64

Execute in this directory install.sh and follow the steps to install it.

#### 16.1 RGS through a ssh tunnel

To be able to setup a RGS session through a ssh tunnel, be sure the next items are set correctly.

/etc/hosts

The hostname "a2xx" is default in the line of localhost :

127.0.0.1 a2xx localhost.localdomain localhost

Be sure the hostname "a2xx" is on a separate line with the IP-address of the machines internet/local network connection:

192.168.1.20 a2xx

The IP-address in the above line is only an example.

• Create a tunnel from another ssh client system as follows:

[user@host ~]\$ ssh pg@a2xx -L<port>:<ip|name>:<port>

Like

[user@host ~]\$ ssh pg@a2xx -L42966:a2xx:42966

 As host in the RGS receiver (=client) put the local host IP-address. NOT localhost itself:

127.0.0.1